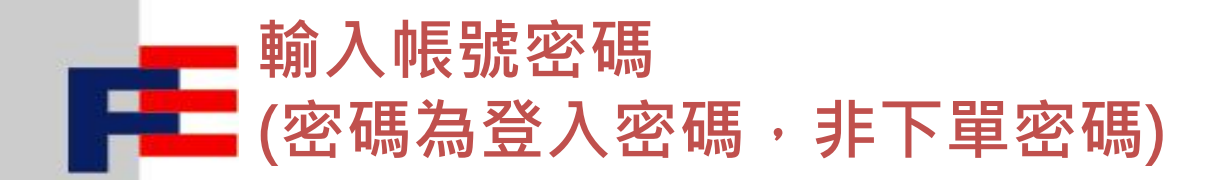

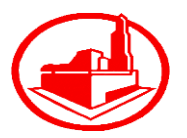

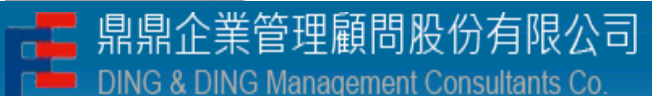

# 電子下單會員規章,勾選同意後按送出

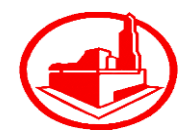

### AdminLTE

| 員水泥及達材相關電子交易平台,及與交易相關之資訊、聯結、安全認證導服務(以下發展「服務」)。凡加人本站之會員茲同意並應遵守本規章之規定。                                                                                                    | 1 DEDCE |
|----------------------------------------------------------------------------------------------------|---------|
| 2. 入會申請                                                                                                    |         |
| 本站採會員制,得對外公開招收會員。本站服務對象為企業用戶,會員應為本國或本國以外其他國家或地區之公司或法人。                                                                                                    |         |
| 申請人會者應向本公司提出人會申請書以及本公司要求之其他文件,並對提出之資料其實正確奠完全責任,資料有關更時應即通知本公司。申請人會者之代表應有合法授權及簽訂本規章之能力。<br>本公司如果決定接受申請人會者之申請時,將通知會員應於本站上使用之補號及密碼,本公司亦得不附理由拒絕申請人會者之申請,對申請人會者因申請所致之損失,本公司不負賠償責任。 |         |
| 3. 有效期間                                                                                                    |         |
| 本規章之有效期間自該發使用者機號起算至會員申請退會經本公司同意或由本公司依本規章終止會員身份時止。                                                                                                    |         |
| 4. 會員使用本站之義務                                                                                                    |         |
| 會員應對其使用本站之行為負充全之資,並保證:                                                                                                    |         |
| (1) 你法令,本規算就本公司乙規定還人本站就使用本站提供乙酸%。 (2) 四方法用、按理式APPA、公式APPA、L.新、和教授使用不能提供乙酸%。                                                                                                  |         |
| (2) 絕个使用。按權案乃對個人於今始授收、工載、利金家傳送个直遷法、還成今始內放發黨法具何。包容病募款使各做艰孕治軟硬酸初輕就今始普員軟硬種初輕之其料。 (2) 絕方為將自己、依認山虎、總利田大社為後法得為。                                                                    |         |
| (4) 某些著意成件人在黑地覆行版在黑细胞之權利義強。                                                                                                    |         |
| (5) 對本站交易之商品有完整之所有權或處分權。                                                                                                    |         |
| (6) 未經許可不以連結或其他方式干擾本站。                                                                                                    |         |
| (7) 對上載或刊登於本站之資料負全部責任,本公司對會員刊登之資料是否正確或完整不負擔保之責。                                                                                                    |         |
| (8) 使用本站時可能會接觸不當內容之資料,同意不對本公司要求負責。                                                                                                    |         |
| (9) 賠償因其違反法令、本損重或本公司之規定所致本公司或本站之一切損失。                                                                                                    |         |
| 會員對其員工或代理人違反本規章、本站之規定或其他與本公司閣之的定應負運帶責任。                                                                                                    |         |
|                                                                                                    |         |
|                                                                                                    | - r     |
| 同意                                                                                                    | - 1     |

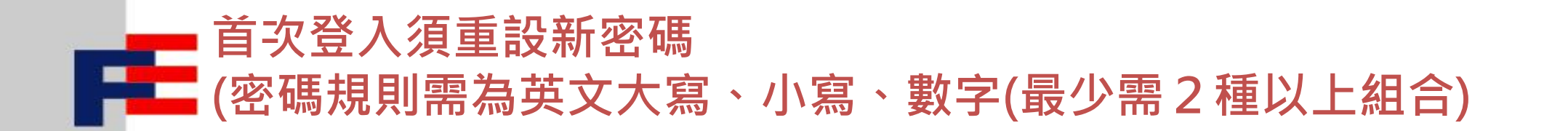

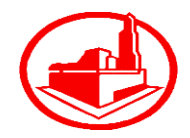

## **Admin**LTE

| u40922              | 1        |
|---------------------|----------|
| •••••               |          |
|                     | <b>a</b> |
| •••••               | <b>a</b> |
| john.kao@acc.com.tw | ×        |
| 重設                  |          |

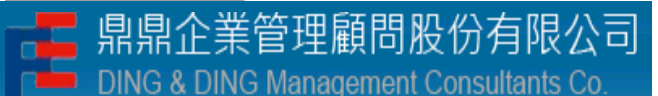

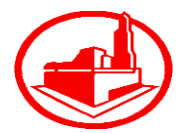

| <b>Asia</b> Cement |   | ≡                    |                                                                                                    |
|--------------------|---|----------------------|----------------------------------------------------------------------------------------------------|
| 電子下單系統             |   | 歡迎光臨 首頁              |                                                                                                    |
| <b>鉛</b> 系統管理      | < | 系統公告  <b>0&amp;A</b> |                                                                                                    |
| ▶ 基本作業管理           | ~ |                      |                                                                                                    |
| O 檔案下載(外部)         |   | 生效日                  | 11日 日本 11日 日本 11日 11日 |
| O 客戶基本資料           |   | 生效日                  | 主旨                                                                                                    |
| ☑ 訂單作業             | < |                      |                                                                                                    |

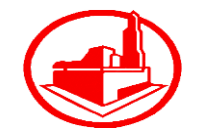

1 登入後須先輸入下單密碼,輸入完畢後按下編輯

| 聯絡人員                | 聯絡部門            |  |
|---------------------|-----------------|--|
| 登入密碼重置E-mail        | 下單密碼重置及訂貨通知手機號碼 |  |
| john.kao@acc.com.tw |                 |  |
| 下單密碼重置及訂貨通知E-mail   | 銀行扣款通知          |  |
|                     | 不通知             |  |
| 銀行扣款通知手機號碼          | 銀行扣款通知E-mail    |  |
|                     |                 |  |
| 下單密碼                |                 |  |
|                     |                 |  |

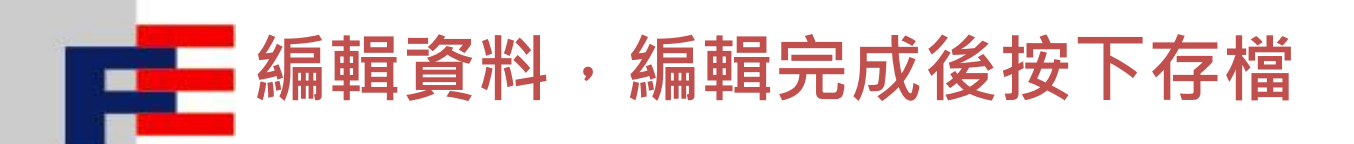

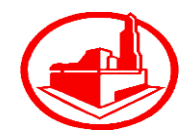

| <b>辭絡人員</b>         | 聯絡部門                |
|---------------------|---------------------|
| 登入密碼重置E-mail        | 下單密碼重置及訂貨通知手機號碼     |
| john.kao@acc.com.tw | 0989858943          |
| 下單密碼重置及訂貨通知E-mail   | 銀行扣款通知*             |
| john.kao@acc.com.tw | 通知                  |
| 银行扣款通知手機號碼          | 銀行扣款通知E-mail        |
| 0989858943          | john.kao@acc.com.tw |
| 银行授權完成              |                     |
|                     |                     |

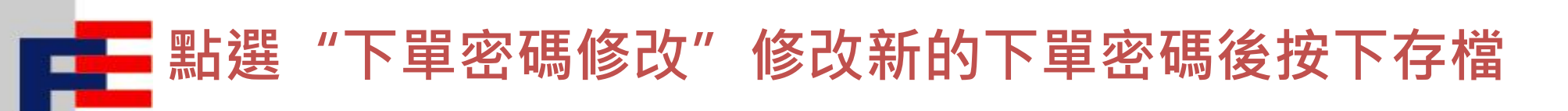

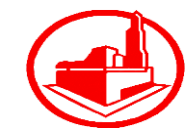

| 電子下單系統                                      | 下單密碼修改    | 新統首頁 > 新統管理 > 下單密碼修改 |
|---------------------------------------------|-----------|----------------------|
| 金 系統管理     本                                | 密碼修改 忘記密碼 |                      |
| <ul><li>○ 登入密碼修改</li><li>○ 下單密碼修改</li></ul> | • 長號      | 原密碼 *                |
| ▶ 基本作業管理 <                                  | A32005    |                      |
| ☑ 訂單作業 〈                                    | 新密碼 *     | 確認新密碼                |
|                                             |           | 存檔                   |

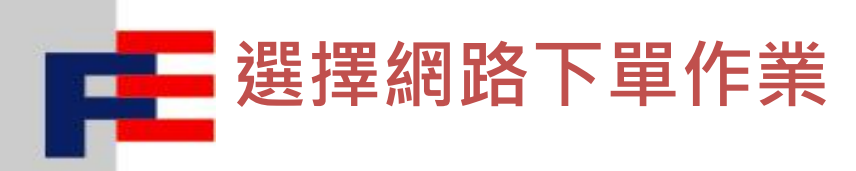

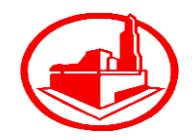

| 電子下單系統        |   | 歡迎光臨 首頁  |    |
|---------------|---|----------|----|
| <b>鉛</b> 系統管理 | < | ≤综八牛」○ℓ▲ |    |
| ⊁ 基本作業管理      | < |          |    |
| ☞ 訂單作業        | ~ | 生效日      | 主旨 |
|               |   | 生效日      | 主旨 |
| O 網路下單作業      |   |          |    |
| O 訂單歷史查詢      |   |          |    |
| O 扣款歷史查詢      |   |          |    |
| O 提貨統計表       |   |          |    |
| O 提貨明細表       |   |          |    |
| O 提單明細表       |   |          |    |
|               |   |          |    |

## 金融轉帳網路下單規章,勾選同意後按下送出

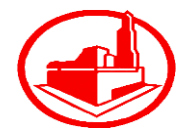

#### **Admin**LTE

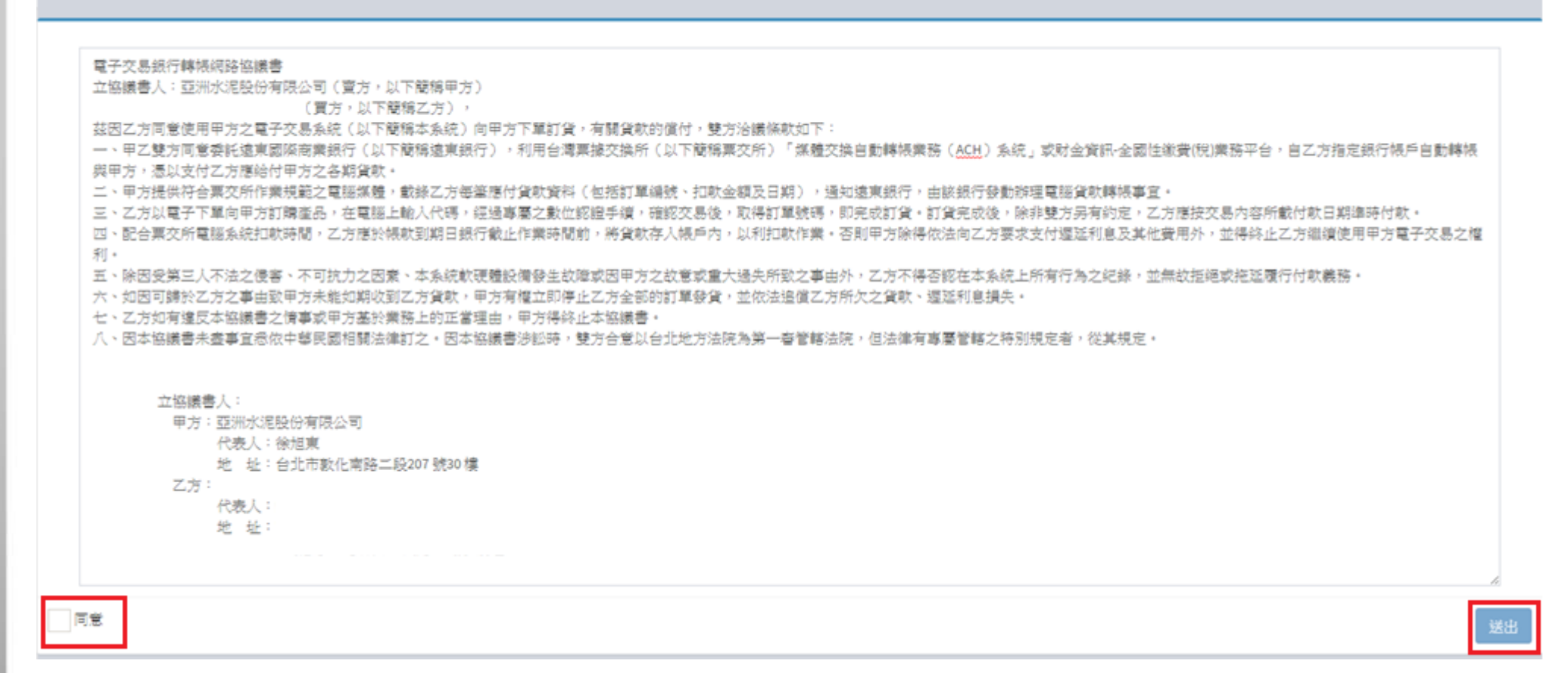

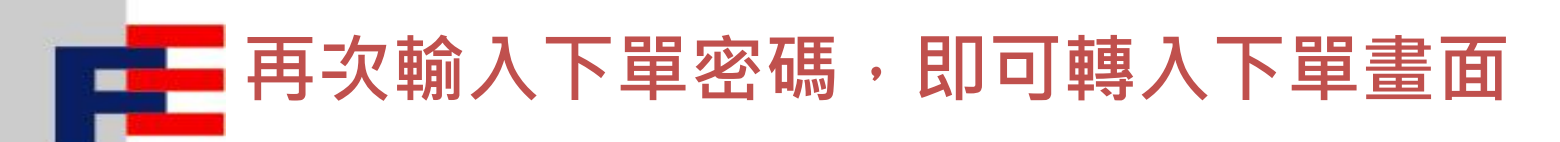

DING & DING Management Consultants Co.

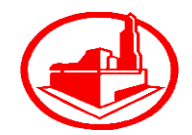

| 1 10-100-100 |   | ✔ 訊息! | 修改下單密碼成 | 功  |            |                 |                              |                 |                                |                    |              |            | ×       |
|--------------|---|-------|---------|----|------------|-----------------|------------------------------|-----------------|--------------------------------|--------------------|--------------|------------|---------|
| ▲▲ 系統管理      | ~ |       |         |    |            |                 |                              |                 |                                |                    |              |            |         |
| ○ 登入密碼修改     |   |       |         |    |            |                 |                              |                 |                                |                    |              |            |         |
| O 下單密碼修改     |   |       |         |    |            |                 |                              |                 |                                |                    | 🏤 孫統首        | 貞 > 下單密碼   | 标確認     |
| ▶ 基本作業管理     | < |       |         |    |            | ▲ 提醒            |                              |                 |                                |                    |              |            |         |
| ☞ 訂單作業       | < |       |         |    |            | 下單密碼尚未          | 確認                           |                 |                                |                    |              |            |         |
|              |   |       |         |    |            | 請輸入下單           | 密碼                           |                 |                                | <b>&gt;</b>        |              |            |         |
|              |   |       |         | 網路 | 各下單作業 查詢   |                 |                              |                 |                                |                    | 🐽 条統首        | 育 > 訂單作業:  | > 網路下單( |
|              |   |       |         |    |            |                 |                              |                 | 怎好!歡迎你                         | 使用亞泥網路訂貨交          | 易系統          |            | -       |
|              |   |       |         |    |            | 1、請在清           | 揮的[勾選]欄位上勾約                  | 醫您欲訂購;          | 之產品                            |                    |              |            |         |
|              |   |       |         |    |            | 2、再於[2<br>3、可提前 | \$次訂貨量]欄位內輸。<br>[[付款日期],但不可B | 人您要訂購<br>免於系統預  | 的數量<br>設日期後開發票之總               | 5戶因為月結,無付款日期;      | 之欄位,敬請知悉     |            |         |
|              |   |       |         |    |            | 4、若遇市<br>5、單位:  | i場行情變化,本價格<br>元/公噸           | 得隨時調整           | Eii                            |                    |              |            |         |
|              |   |       |         |    |            | 備註:             |                              |                 |                                |                    |              |            |         |
|              |   |       |         |    |            | 1、[產品4<br>2、對本公 | 名稱]定義:依2011年1<br>で可産品如有特殊需求  | 1月15日所<br>,請與本公 | 公佈[CNS 61 R2001  <br>司各區營業人員聯約 | 、特蘭水泥]之國家標準修調<br>洛 | Ţ.           |            |         |
|              |   |       |         |    |            |                 |                              |                 |                                |                    |              |            |         |
|              |   |       |         | 列表 |            |                 |                              |                 |                                |                    |              |            |         |
|              |   |       |         |    | 產品名稱       | 發貨廠庫名稱          | 交貨地點說明                       | 售價              | 剩餘可訂貨量                         | 可訂貨量               | 付款日期         | 到期日        | 說明      |
|              |   |       |         |    | 散裝卜特蘭第Ⅰ型水泥 | 基隆儲運站水泥庫        | 汐止製品廠                        |                 |                                | 0                  |              | 2016/08/11 |         |
|              |   |       |         |    | 散裝卜特蘭第Ⅰ型水泥 | 基隆儲運站水泥庫        | 汐止製品廠                        |                 |                                | 0                  |              | 2016/08/11 |         |
|              |   |       |         |    | 產品之雜       | 恐省廠庫之稱          | 亦貨册點說田                       | 鱼價              | 刻铁口乳息骨                         | 可許借量               | 付款日期         | 到期日        | ae III  |
|              |   |       |         |    | 崖田石柄       | 致真戚陣召俩          | 又真地離航另                       | 日頃              | 利防り的夏里                         | 可的复数               | 11 77 11 791 | 刘州山        | B/L 9/3 |